## Manual konstföreningens mailutskick

För att motverka att konstföreningens mailutskick hamnar i Skräppost eller Kampanjer kan man utföra några snabba och enkla åtgärder i sin eposttjänst. Nedan följer en guide för hur man gör detta för Outlook och Gmail.

- 1. Hur man markerar ett Outlook meddelande som Inte Skräppost
- 2. Hur man markerar ett Gmail meddelande som Ej Skräppost
- 3. Flytta Gmail meddelanden från kategorin Kampanjer

Om man inte har Gmail eller Outlook som eposttjänst så är sannolikheten ändå stor att just din eposttjänst har liknande åtgärder. Testa!

## Hur man markerar ett Outlook meddelande som "Inte Skräppost"

- 1. Öppna Skräppost-mappen
- 2. Markera meddelandet eller meddelandena som du vill klassificera som "Inte skräppost" i meddelandelistan i Skräppost-mappen.
- 3. Klicka på Inte skräppost.

|    | Outlook               | ,∕⊃ Sök                                        |                          |
|----|-----------------------|------------------------------------------------|--------------------------|
|    | E Nytt meddelande     | 🗊 Ta bort 🛛 🔁 Inte skräppost 🛆 Rapportera nät  | fiske 🛛 👩 Flytta till 🗸  |
|    |                       | Webbläsare                                     | n stöder att Outlook.com |
| 89 | ✓ Favoriter           | 🕗 Skräppost 🏠                                  |                          |
| Ð  | 🕞 Inkorg              | ⚠ Objekt i skräpposten tas bort efter 10 dagar |                          |
|    | Lägg till som favorit | Från                                           | Ämne                     |
|    | ✓ Mappar              | l går                                          |                          |
| N] |                       | O Elite Hotels Rewards                         | Dags att planera inf     |
| _  | ∨ 🔄 Inkorg            |                                                |                          |
| ~  | Skräppost 1           |                                                |                          |

Du kan även högerklicka på meddelandet, och välja Rapportera > Inte Skräppost.

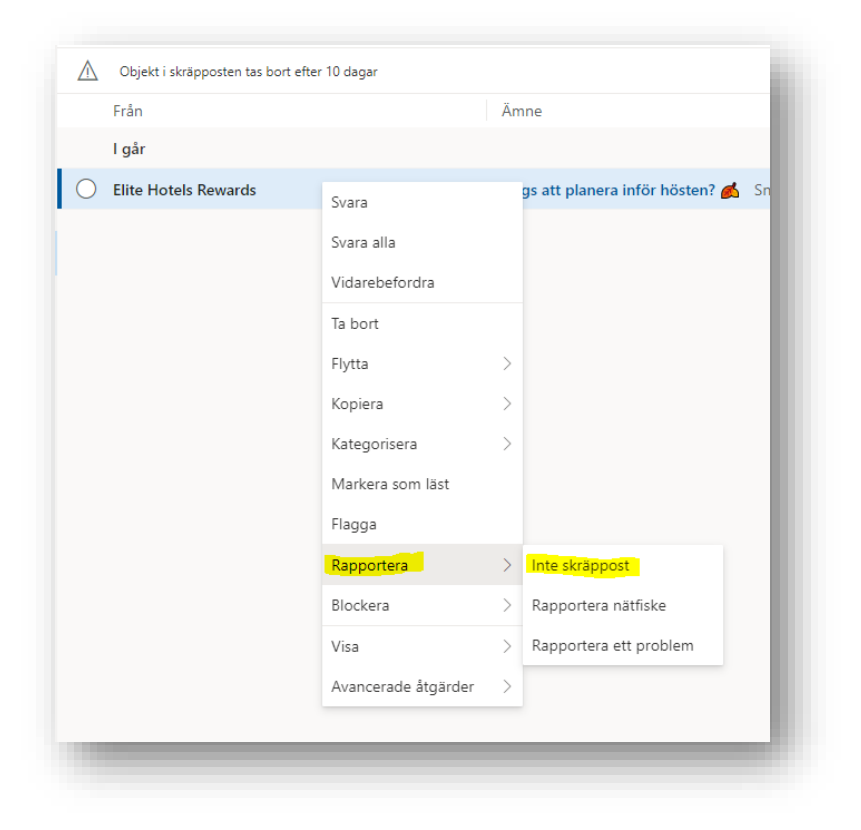

4. Meddelandet flyttas till mappen **Inkorgen** automatiskt för e-postkontot och tas bort från skräppostkategorin.

## Hur man markerar ett Gmail meddelande som "Ej Skräppost"

- 1. Öppna Skräppost-mappen
- 2. Markera meddelandet eller meddelandena som du vill klassificera som "Ej skräppost" i meddelandelistan i Skräppost-mappen.
- 3. Klicka på Ej skräppost.

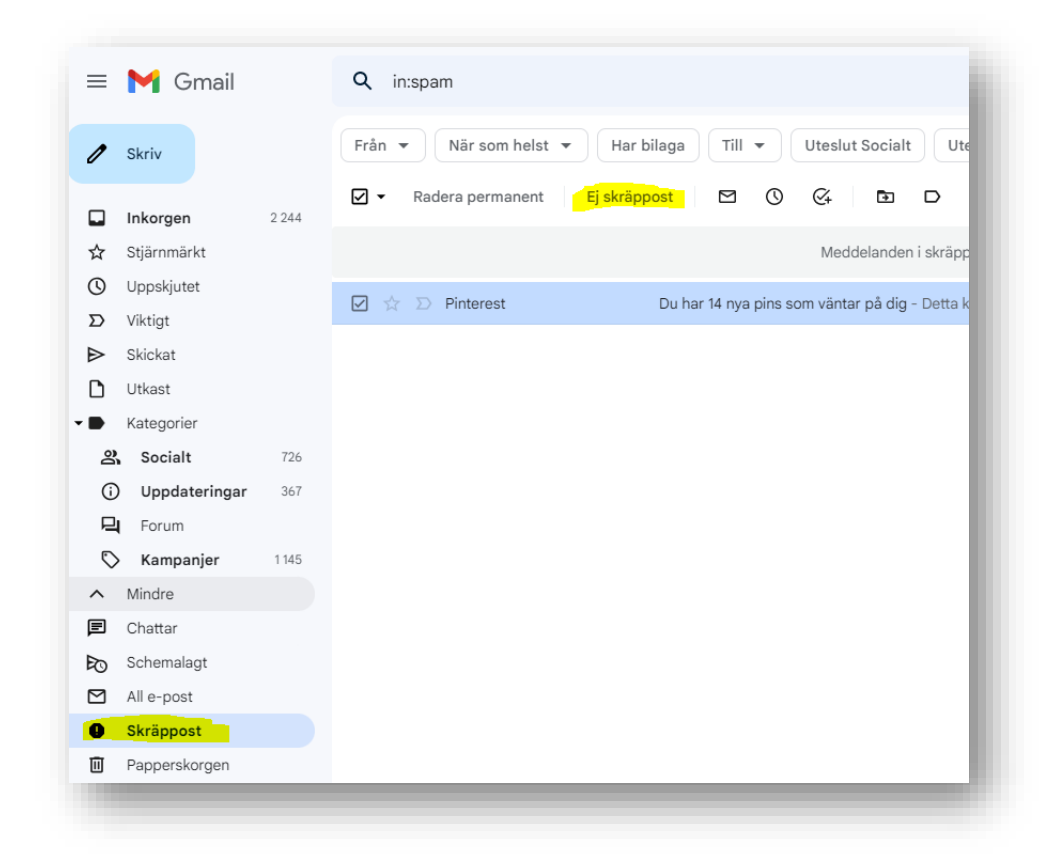

Du kan även högerklicka på meddelandet, och välja Ej Skräppost.

| Radera permanent             | Ej skräppost 🗹 🔇 🏹 🗈 D 🗄                                                                                                    |
|------------------------------|----------------------------------------------------------------------------------------------------|
|                              | Meddelanden i skräppos                                                                                                    |
| ☑ ☆ Ď Pinterest              | Du har 14 nva bins som väntar på dia - Detta kom<br>← Svara<br>← Svara alla<br>← Vidarebefordra<br>@ Vidarebefordra som bilaga       |
|                              | <ul> <li>Ej skråppost</li> <li>Ta bort permanent</li> <li>Markera som oläst</li> <li>Skjut upp</li> <li>Lägg till i Tasks</li> </ul> |
|                              | <ul> <li>Flytta till</li> <li>Tilldela etikett</li> <li>Ignorera</li> </ul>                                                          |
|                              | Q. Hitta e-postmeddelanden från Pinterest                                                                                            |
| 0,38 GB av 15 GB används 🛛 🛽 | Oppna i nytt fönster                                                                                                    |

## Flytta Gmail meddelanden från kategorin Kampanjer

- 1. En del meddelanden kan hamna under Gmails **Kategorier > Kampanjer**, kontrollera även denna mapp för att säkerställa att du inte missat viktig e-post.
- 2. Dessa kan du enkelt flytta meddelanden genom att markera meddelandet och välja "Inte Kampanjer".

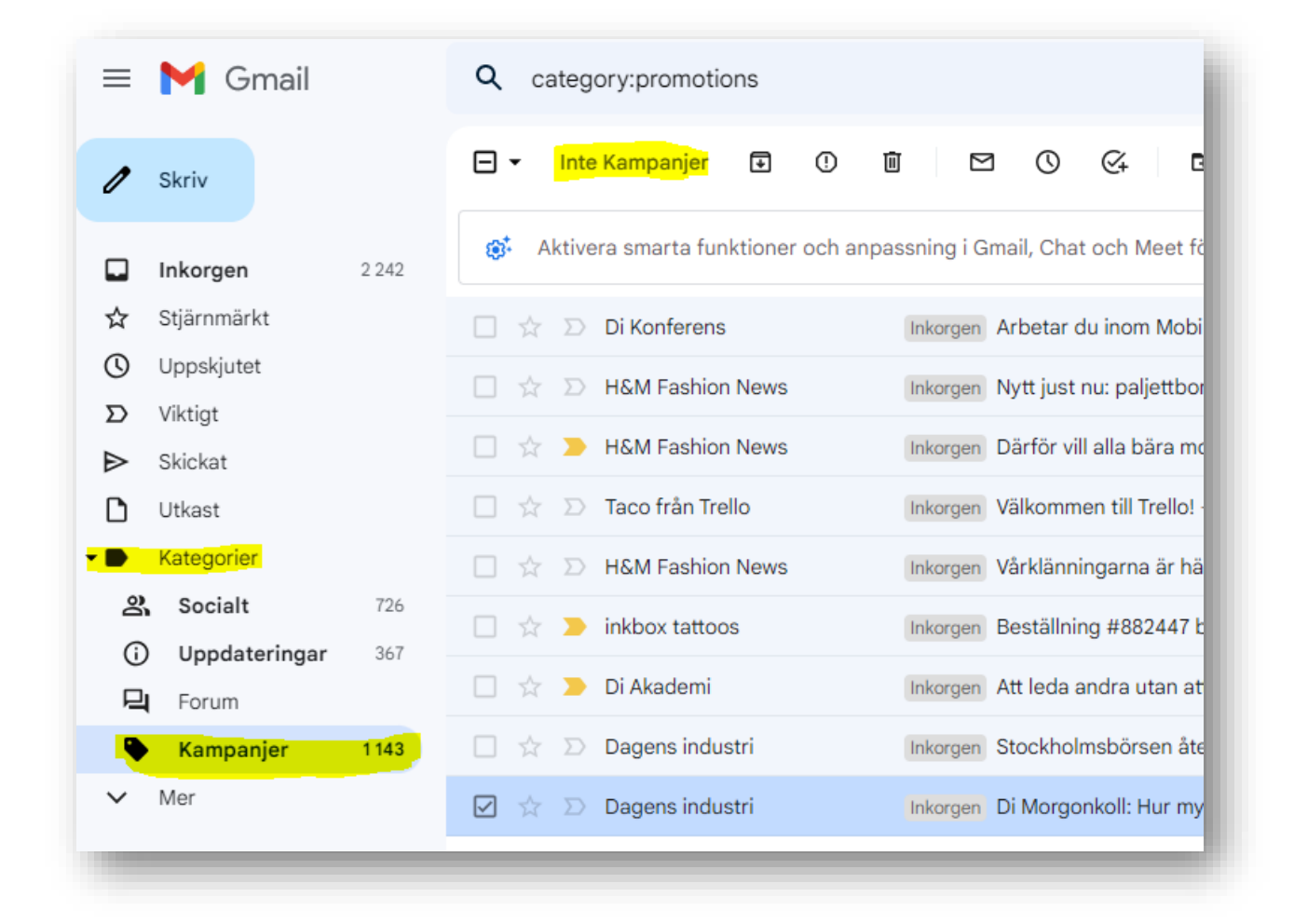